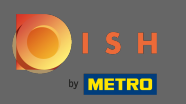

#### (i) Primul pas este să vă conectați la DISH Order.

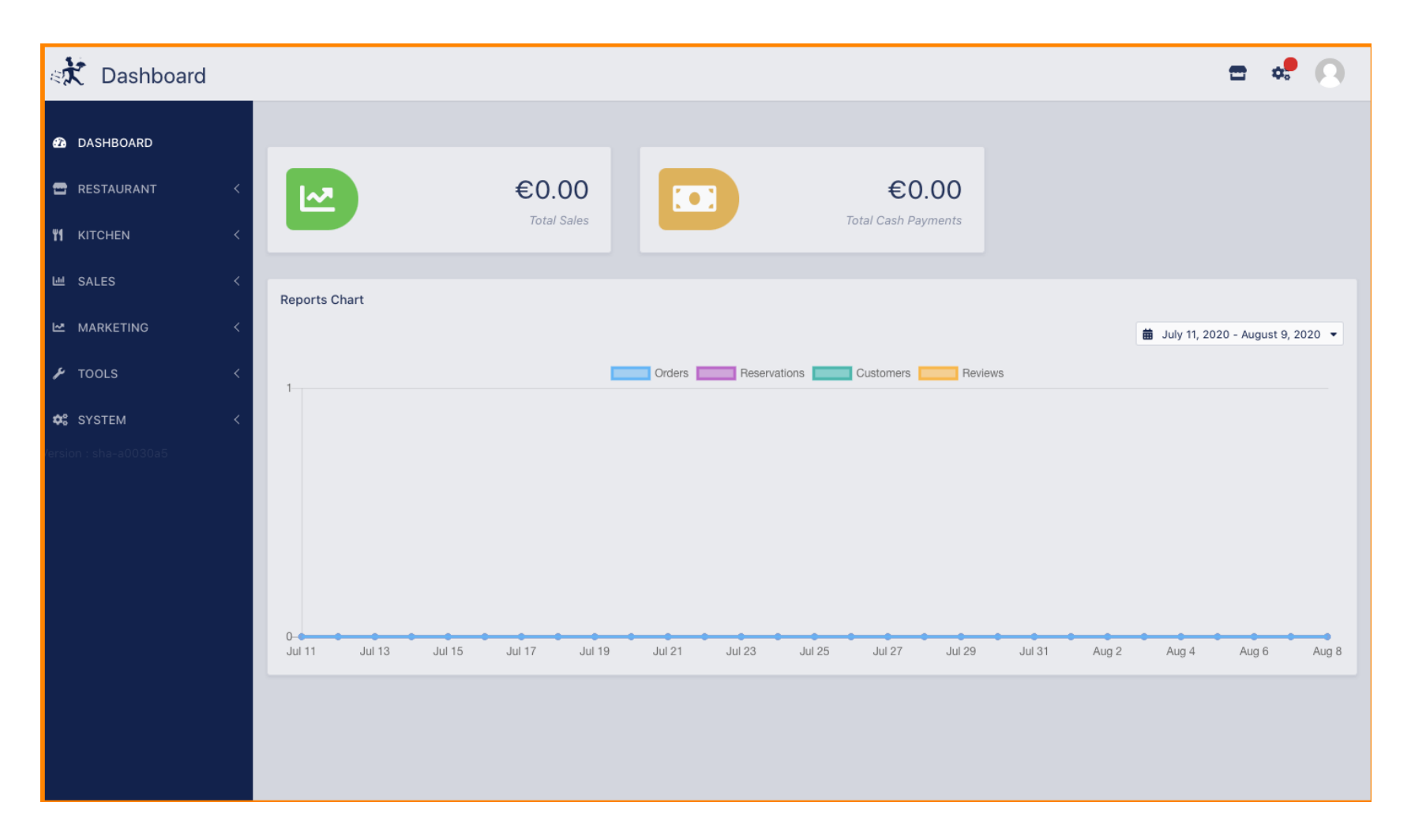

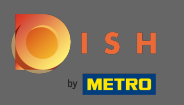

#### Apoi faceți clic pe pictograma profilului .

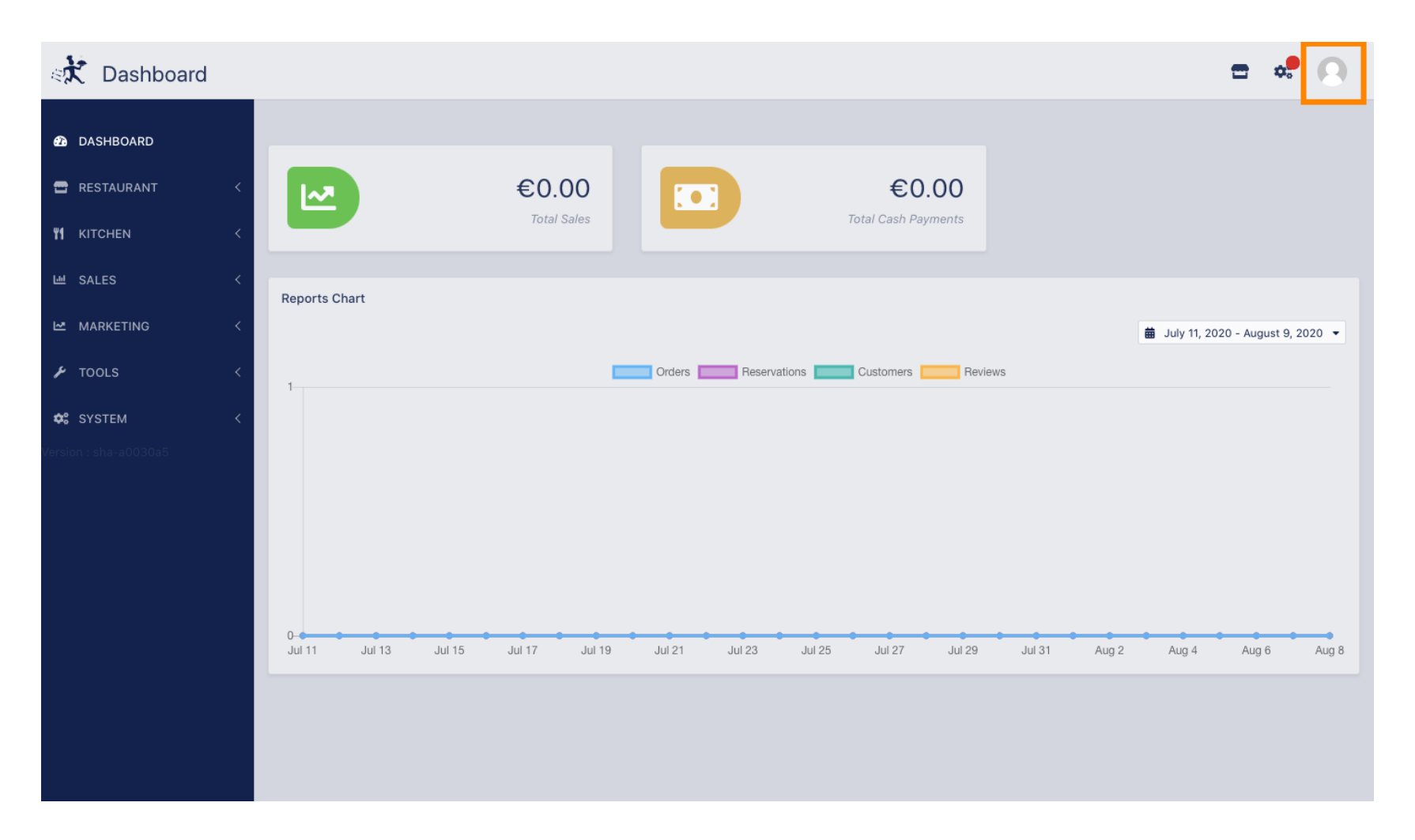

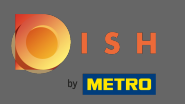

#### Si faceți clic pe editați detalii .

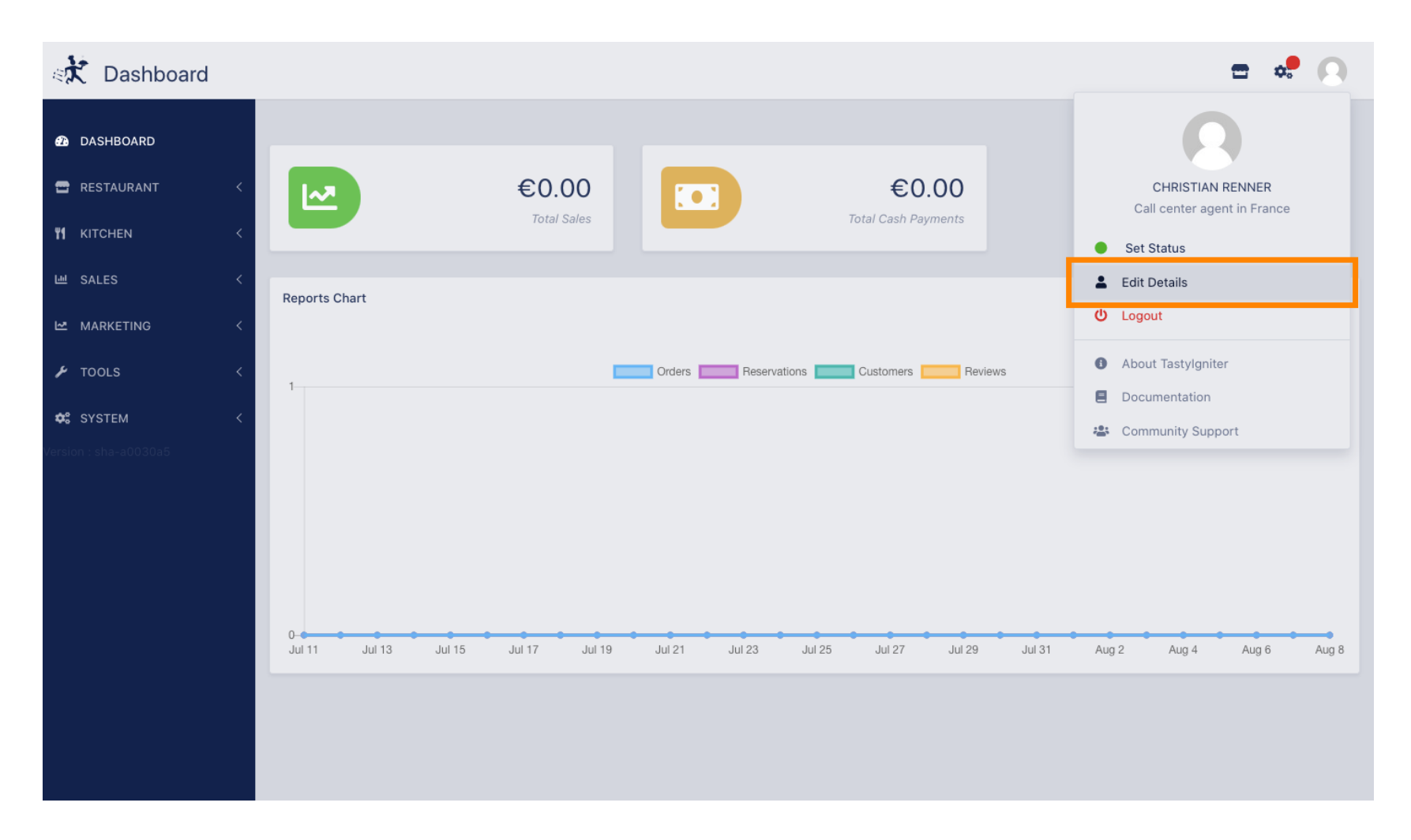

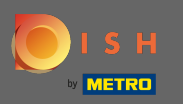

#### (i) Acum ați fost direcționat către setările contului dvs.

| Staff Edit            |                   | <b>=</b> 📌 😣                                                                                                    |
|-----------------------|-------------------|----------------------------------------------------------------------------------------------------|
| 🙆 DASHBOARD           | Save Save & Close |                                                                                                    |
| 🖀 RESTAURANT 🧹        | Name              | Email                                                                                                    |
| <b>үү</b> кітснем <   | Christian Renner  | and the second second sec |
| 년 SALES <             | Username          | Language                                                                                                    |
| 🗠 MARKETING <         | Christian.Renner  | English 👻                                                                                                    |
| 🖌 TOOLS <             | Password          | Password Confirm                                                                                                    |
| 🗱 SYSTEM <            |                   |                                                                                                    |
| Version : sha-a0030a5 |                   |                                                                                                    |
|                       |                   |                                                                                                    |
|                       |                   |                                                                                                    |
|                       |                   |                                                                                                    |
|                       |                   |                                                                                                    |
|                       |                   |                                                                                                    |
|                       |                   |                                                                                                    |
|                       |                   |                                                                                                    |
|                       |                   |                                                                                                    |

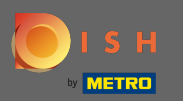

# T Introduceți noua parolă.

| े Staff Edit                                                                                                    |   |                   | = 📌 🔘               |
|----------------------------------------------------------------------------------------------------|---|-------------------|---------------------|
| DASHBOARD DASHBOARD DASHBOAR |   | Save Save & Close |                     |
| 🖶 RESTAURANT                                                                                                    | < | Name              | Email               |
| <b>YI</b> KITCHEN                                                                                                    | < | Christian Renner  | christian@gmail.com |
| ய் SALES                                                                                                    | < | Username          | Language            |
| MARKETING                                                                                                    | < | Christian.Renner  | English 👻           |
| 🖌 tools                                                                                                    | < | Password          | Password Confirm    |
| 📽 SYSTEM                                                                                                    | < |                   |                     |
|                                                                                                    |   |                   |                     |
|                                                                                                    |   |                   |                     |
|                                                                                                    |   |                   |                     |
|                                                                                                    |   |                   |                     |
|                                                                                                    |   |                   |                     |
|                                                                                                    |   |                   |                     |
|                                                                                                    |   |                   |                     |
|                                                                                                    |   |                   |                     |
|                                                                                                    |   |                   |                     |

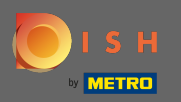

# Acum introduceți din nou noua parolă pentru a o confirma.

| Staff Edit                 |                  | <b>=</b> 📌 🔘        |
|----------------------------|------------------|---------------------|
| 🙆 DASHBOARD                | Save & Close     |                     |
| 🖀 RESTAURANT 🛛 <           | Name             | Email               |
| <b>Ч1</b> КІТСНЕМ <        | Christian Renner | christian@gmail.com |
| ഥ SALES <                  | Username         | Language            |
| MARKETING <                | Christian.Renner | English 🔻           |
| لام مر Tools               | Password         | Password Confirm    |
| 😂 SYSTEM <                 |                  |                     |
| -<br>Version : sha-a0030a5 |                  |                     |
|                            |                  |                     |
|                            |                  |                     |
|                            |                  |                     |
|                            |                  |                     |
|                            |                  |                     |
|                            |                  |                     |
|                            |                  |                     |
|                            |                  |                     |

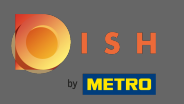

# Pentru a vă actualiza parola, faceți clic pe salvare .

| Staff Edit            |                   | <b>=</b> 📌 😣        |
|-----------------------|-------------------|---------------------|
| 🙆 DASHBOARD           | Save Save & Close |                     |
| 🖶 RESTAURANT 🧹        | Name              | Email               |
| YI KITCHEN <          | Christian Renner  | christian@gmail.com |
| ഥ SALES <             | Username          | Language            |
| 🗠 MARKETING <         | Christian.Renner  | English 🔻           |
| 🖌 TOOLS <             | Password          | Password Confirm    |
| ★ SVSTEM <            |                   |                     |
| Version : sha-a0030a5 |                   |                     |
|                       |                   |                     |
|                       |                   |                     |
|                       |                   |                     |
|                       |                   |                     |
|                       |                   |                     |
|                       |                   |                     |
|                       |                   |                     |
|                       |                   |                     |

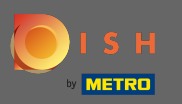

# () Asta e. V-ați actualizat cu succes parola.

| Staff Edit                                                                                                    | Staff updated successfully | ×                   | = | t 📽 💽 |
|----------------------------------------------------------------------------------------------------|----------------------------|---------------------|---|-------|
|                                                                                                    | ave & Close                |                     |   |       |
| RESTAURANT <                                                                                                    |                            | Email               |   |       |
| YI KITCHEN < Christian Re                                                                                                    | ner                        | christian@gmail.com |   |       |
| L셀 SALES < Username                                                                                                    |                            | Language            |   |       |
| MARKETING <                                                                                                    | ner                        | English 👻           |   |       |
| Password                                                                                                    |                            | Password Confirm    |   |       |
| <u>مۇ</u> يېرىخىيە ئېرىكى ئېرىكى ئېرىكى ئېرىكى ئېرىكى ئېرىكى ئېرىكى ئېرىكى ئېرىكى ئېرىكى ئېرىكى ئېرىكى ئېرىكى ئېرىكى ئېرى ئېرىكى ئېرىكى ئېرىكى ئېرىكى ئېرىكى ئېرىكى ئېرىكى ئېرىكى ئېرىكى ئېرىكى ئېرىكى ئېرىكى ئېرىكى ئېرىكى ئېرىكى ئېرىكى ئېرىكى ئېرىكى ئېرىكى ئېرىكى ئېرى ئېرىكى ئېرىكى ئېرىكى ئېرىكى ئېرىكى ئېرىكى ئېرىكى ئېرىكى ئېرىكى ئېرىكى ئېرىكى ئېرىكى ئېرىكى ئېرىكى ئېرى ئېرىكى ئېرىكى ئېرىكى ئېرىكى ئېرىكى ئېرىكى ئېرىكى ئېرىكى ئېرىكى ئېرىكى ئېرىكى ئېرىكى ئېرىكى ئېرىكى ئېرىكى ئېرىكى ئېرىكى ئېرىكى ئېرىكى ئېرىكى ئېرىكى ئېرىكى ئېرىكى ئېرىكى ئېرى ئېرىكى ئېرىكى ئېرىكى ئېرىكى ئېرىكى ئېرىكى ئېرىكى ئېرىكى ئېرىكى ئېرىكى ئېرى ئېرىكى ئېرىكى ئېرىكى ئېرىكى ئېرى ئېرىكى ئېرىكى ئېرى ئېرى ئېرى ئېرى ئېرى ئېرى ئېرى ئېر |                            |                     |   |       |
| Version : sha-a0030a5                                                                                                    |                            |                     |   |       |
|                                                                                                    |                            |                     |   |       |
|                                                                                                    |                            |                     |   |       |
|                                                                                                    |                            |                     |   |       |
|                                                                                                    |                            |                     |   |       |
|                                                                                                    |                            |                     |   |       |
|                                                                                                    |                            |                     |   |       |
|                                                                                                    |                            |                     |   |       |
|                                                                                                    |                            |                     |   |       |